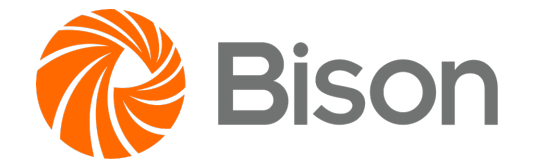

# Bison 2.0 商户平台使用指南

登录网址: https://m.bison.com/

如有疑问,请发送邮件至 support@bison.com 获取支持。

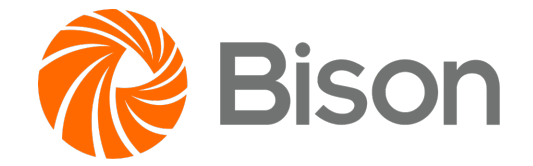

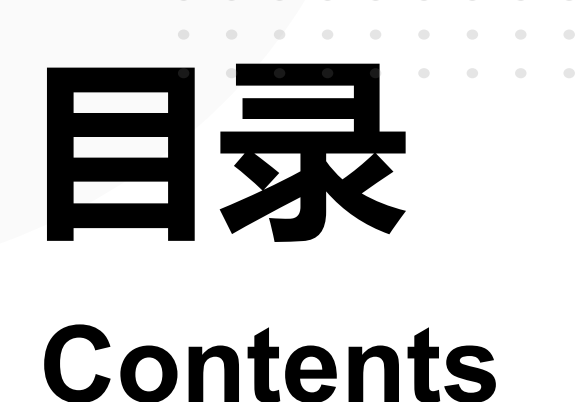

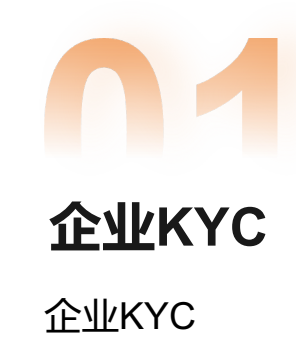

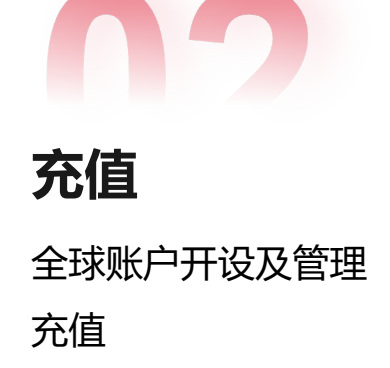

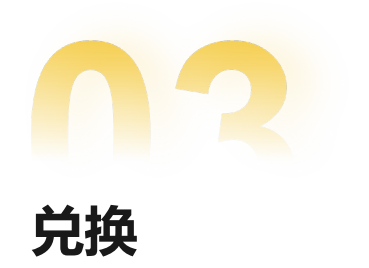

多币种换汇

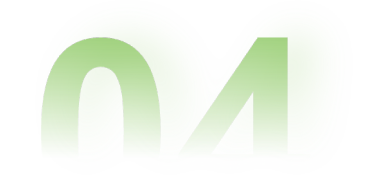

**转账** 收款人账户添加及管理 转账/结汇

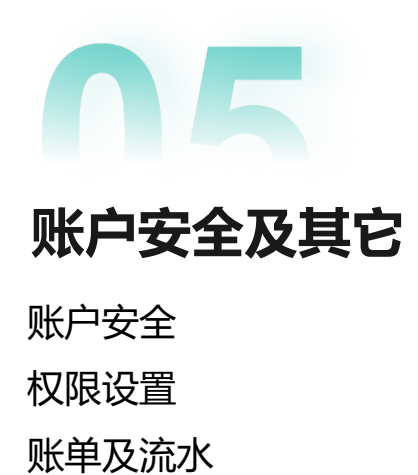

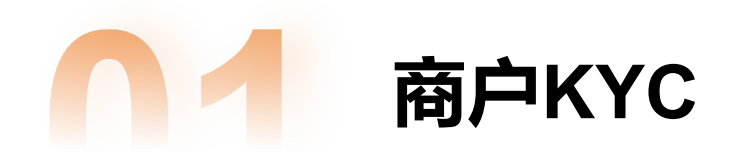

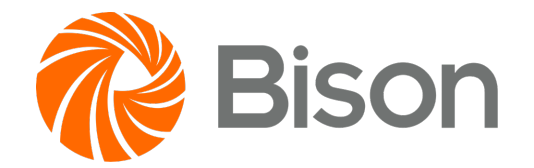

#### 路径:

①【账户管理】-【账户信息】-"立即前往认证";
 ②【账户总览】-"企业KYC"/"个人KYC"/"机构KYC申请";
 请注意:这两个地方的KYC认证入口,都会随着KYC认证的通过而不再展示。
 在开展平台中的任何交易/开户业务之前,请先完成您的KYC认证!

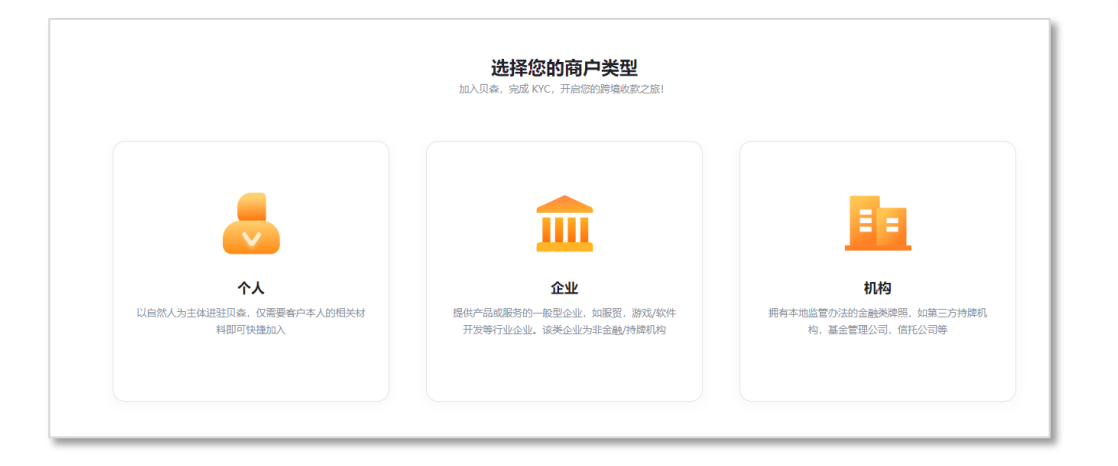

# 选择您的KYC客户类型

- 1) 个人: 以独立自然人身份进行KYC认证;
- 2) 企业: 以您所在的企业身份进行KYC认证;
- 3) 机构:若您是有本地金融类牌照的机构,可以通过线上申请后,等待Bison 商务对接联系来完成KYC流程。

根据每种类型的KYC材料要求进行填写上传,等待平台审核即可。

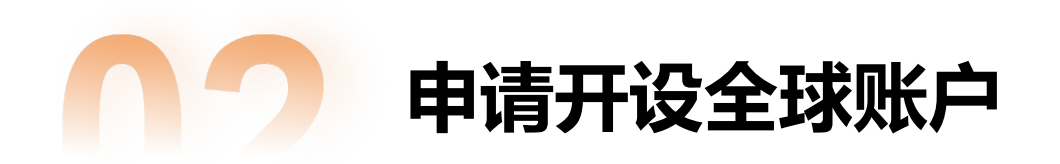

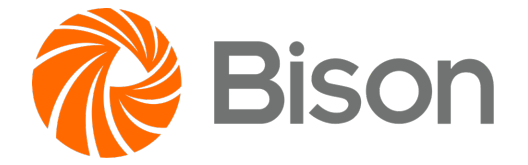

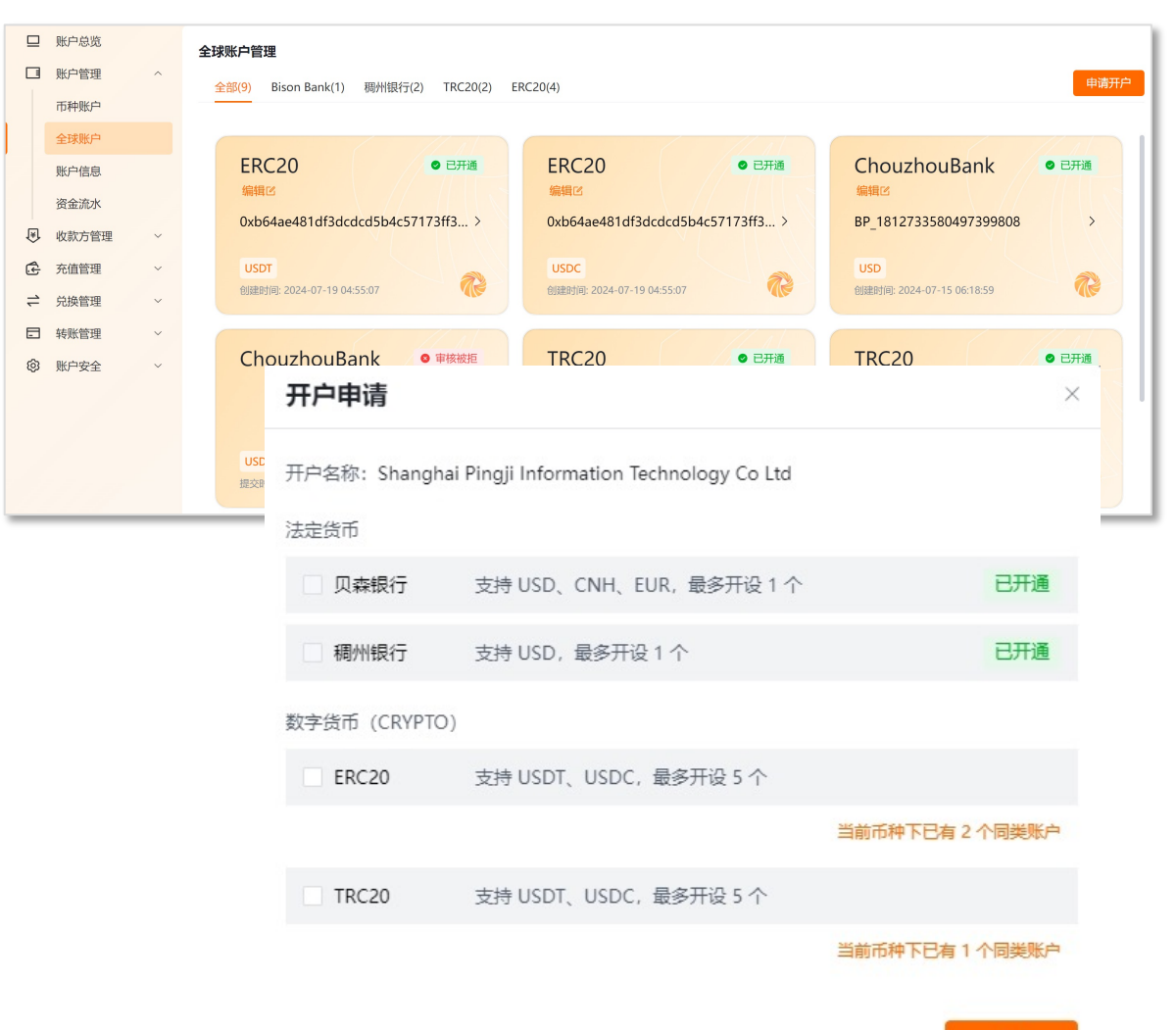

# > 申请开设全球账户

## **路径:** ①【账户管理】-【全球账户管理】-"申请开户"; ②【账户总览】-"立即开户"; 请注意:充值之前请先完成开户操作;

#### 可支持开设法币账户及数币账户

提交开户申请后,请耐心等待1-3个工作日平台审核。若未审核通过,您可以 在原来路径中进入查看驳回原因并重新提交申请。

#### 在【全球账户管理】中查看您提交的账户情况。

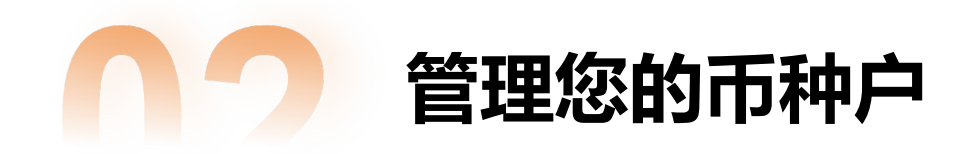

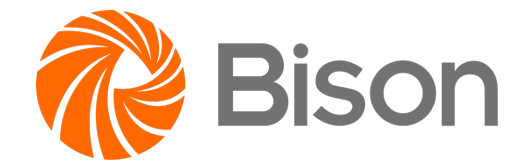

# > 管理币种账户

# **路径:** ①【账户管理】-【币种账户】; ②【账户总览】-"账户数据";

## 能力说明:

1) 当前支持USD, CNH, EUR, USDC, USDT五种货币;

2) 您可以查看当前币种户下的余额各状态情况:

| 账户管理 / 币种账户                                                                                                    |               |        | Ĩ              | <b>身份认证</b><br>完成身份认证,开启全球收款! |               |               | 简体中文 📲   欢迎您, <u>t****5@bison.com</u> |
|----------------------------------------------------------------------------------------------------|---------------|--------|----------------|-------------------------------|---------------|---------------|---------------------------------------|
| 充                                                                                                    | <b>〕</b><br>值 | 「注意」   | <b>之</b><br>转账 |                               |               |               |                                       |
| 币种账户                                                                                                    |               |        |                |                               |               |               |                                       |
| 币种账户                                                                                                    | 全球收款账户数       | 开户行/渠道 |                | 账户总额 ①                        | 可用余额          | 冻结金额 ①        | 待入账金额 ①                               |
|                                                                                                    | 0             |        |                | 0.000000 USDT                 | 0.000000 USDT | 0.000000 USDT | 0.000000 USDT                         |
| (S) USDC USDC                                                                                                    | 0             |        |                | 0.000000 USDC                 | 0.000000 USDC | 0.000000 USDC | 0.000000 USDC                         |
| いしていていた。<br>していていていた。<br>していていたいです。<br>していていたいです。<br>していていたいでいたいです。<br>していていたいででいでいたいです。<br>していていたいででいたいででいでいたいでいでいたいです。<br>していていたいでいでいたいでいでいたいでいでいたいでいでいたいでいでいたいでいでいたいでいでいたいでいでいたいでいでいたいでいでいたいでいでいたいでいでいたいでいでいたいでいでいたいでいでいでいでいでいたいでいでいでいでいでいたいでいでいでいでいでいでいでいでいでいでいでいでいでいでいでいでいでいでいでいで | 0             |        |                | 0.00 USD                      | 0.00 USD      | 0.00 USD      | 0.00 USD                              |
| CNH<br>人民币                                                                                                    | 0             |        |                | 0.00 CNH                      | 0.00 CNH      | 0.00 CNH      | 0.00 CNH                              |
| O EUR<br>就元                                                                                                    | 0             |        |                | 0.00 EUR                      | 0.00 EUR      | 0.00 EUR      | 0.00 EUR                              |
|                                                                                                    |               |        |                |                               |               |               |                                       |

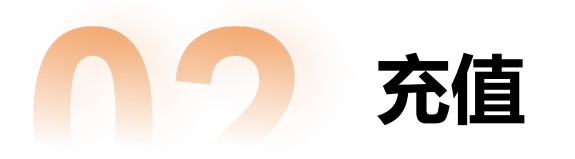

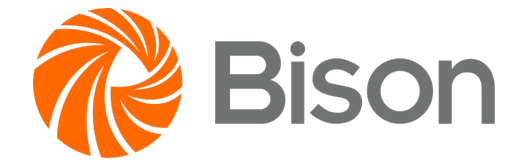

#### 路径:

- ①【账户管理】-【币种账户】-"充值";
- ②【账户总览】-"充值";
- ③【充值管理】-【充值】;

# ➤ CRYPTO充值

# 查看您的CRYPTO收款链,充值前请确认您的地址链类型 (TRC20\ERC20)即可进行转币操作,充值后等待到账即可;

# > 法币充值

- 确认您需要充值的币种账户,选择对应的银行/渠道,进入 查看账户详情;
- 2) 使用您的付款账户,直接付款到该账户即可。
- 3)您可以主动发起【上传充值单】,或者等待平台审核有需
   要时,再根据充值订单的状态操作【上传材料】;

| USD 当前账户余额: 26229 USD 选择账户进行充值,为了保障您的资金可以顺利接收,请不要充值:                                                                                   | 金额过小。 | 上传充值单                                                                                                    |
|----------------------------------------------------------------------------------------------------|-------|----------------------------------------------------------------------------------------------------|
| <u>BisonBank</u> 稠州银行<br>账户名称                                                                                                    | Q     | 中间行信息<br>BisonBank-USD: 中间行以及代理行信息                                                                                                    |
| <ul> <li>银行名称/链类型 BISON BANK S.A.</li> <li>银行账号/链地址 PT50006301087043247404024</li> <li>Swift代码 BNFIPTPLXXX</li> <li>所在国家/地区</li> </ul> | 0     | Intermediary of Correspondent Bank:<br>CITIBANK N.A. NEW YORK                                                                               |
| 银行地址 Rua Barata Salgueiro, nº 33 – Floor 0 1250-042 Lisbon, Portugal<br>附言                                                             | 0     | 合同/发票附件(0/10)* +<br>点击此处上传                                                                                                    |
|                                                                                                    |       | 上传须知:<br>1、上传 png, jif, pdf 等文件格式,大小不超过10M,最多上传10张。<br>2、根据您本次交易的类型,建议您补充上传必要的交易合同及发票材料;<br>3、若涉及进出口商品,需要提供相关的进出口许可证明试查案文件,如进口许可证、出口收汇核销单等。 |
|                                                                                                    |       | 4、对于需要进行冲天搬天的跨境交易,请提供冲天搬天里等材料。<br>其它补充说明<br>最多不超过500字                                                                                       |

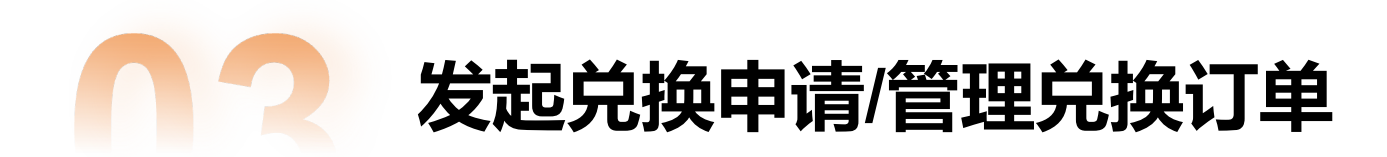

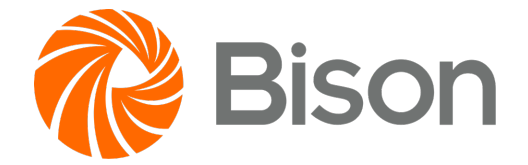

# 提交兑换申请

|                             | 1 发起货币兑换 >                | 2 确认提交兑换 | <u>i</u>       |
|-----------------------------|---------------------------|----------|----------------|
|                             |                           |          | ① 说明           |
|                             | 卖出                        | 1        | 全部卖出           |
|                             | 200                       | USD      | ~              |
|                             | 当前账户余额 26,229 USD         |          |                |
|                             | 买入                        |          |                |
|                             | 180                       | USDC     | ~              |
|                             | 当前账户余额 385.224 USDC       |          |                |
|                             |                           |          |                |
| 换汇手续费<br>当前汇率 1<br>扣款金额 200 | (自动计算) 20.00 USD<br>0 USD |          | 1 USD = 1 USDC |

#### 路径:

①【兑换】-【兑换】-发起兑换申请;
 ②【兑换】-【兑换管理】-管理兑换订单;

#### 发起兑换

您可以在试算后,确认自己需要交易的货币对及金额,来发起兑换交易。 请注意:法币的兑换会有13s的锁汇时间。

#### 管理查看兑换订单

您可以在【兑换管理】中查看每次兑换订单的成交情况,并在【币种账户】中 查看币种户余额变动情况;

您可以在【账户安全】-【权限设置】-【复核设置】中修改是否需要经过复核确认。

新增收款方账户

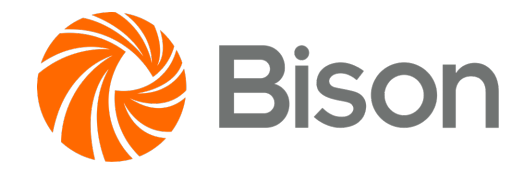

#### **路径:** ①【收款方】-【收款方管理】-单个新增/批量添加收款方; 请注意:开展转账业务前,请先添加收款方账户,并确保该账户处于可用状态;

> 新增法币/数币收款方账户

- 1) 选择您要添加的账户类型:法币/数币;
- 2) 根据提示要求填写账户信息;
- 3) 提交审核确认;

提交后,若开启收款方账户的添加复核,则需要通过复核后,才可以提交平 台审核。可以在【权限设置】-【复核设置】中改变复核设置。

|                                                                    | FIAI           | 10   | * 账户来源                              | BISON半台            |
|--------------------------------------------------------------------|----------------|------|-------------------------------------|--------------------|
| * 收款方国家                                                            | 请选择            | ~    | * 邮编                                | 请输入                |
| * 收款方地址                                                            | State/Province | City | 详细地址到门牌号                            |                    |
| 与收款方关系                                                             | 我司账户           | ~    | 证明文件                                |                    |
|                                                                    |                |      |                                     | +<br>将文件拖拽到此处或点击上传 |
| * 开户名称<br>请输入<br>* 开户银行名称<br>请输入                                   |                |      | * 开户银行账号<br>请输入<br>* 开户银行代码(<br>请输入 | (SWIFT/BIC)        |
| 请输入                                                                |                |      | 请输入                                 |                    |
|                                                                    | T/BIC)         |      | *银行所在国家                             |                    |
| 中间行代码 (SWIF                                                        |                |      | 请选择                                 | ~                  |
| 中间行代码(SWIF<br>请输入                                                  |                |      |                                     |                    |
| 中间行代码(SWIF<br>请输入<br>* 银行地址                                        |                |      |                                     |                    |
| 中间行代码 (SWIF<br>清输入<br>* 银行地址<br>State/Province                     | City           |      | 详细地址到门牌号                            |                    |
| 中间行代码 (SWIF<br>请输入<br>* 银行地址<br>State/Province<br>账户备注 (选填)        | City           |      | 详细地址到门牌号                            |                    |
| 中间行代码 (SWIF<br>请输入<br>* 银行地址<br>State/Province<br>账户备注 (选填)<br>请输入 | City           |      | 详细地址到门牌号                            |                    |
| 中间行代码 (SWIF<br>请输入<br>* 银行地址<br>State/Province<br>账户备注 (选填)<br>请输入 | City           |      | 详细地址到门牌号                            |                    |

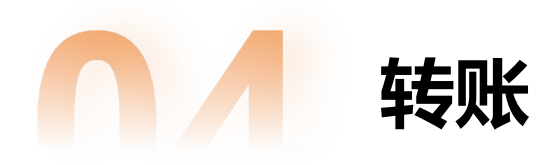

| CISCLEV STREET                                                                                                    | rtb i                                                                                                    | 中不支持转账?                                                                  | 快速换汇                                  |        |
|----------------------------------------------------------------------------------------------------|----------------------------------------------------------------------------------------------------|--------------------------------------------------------------------------|---------------------------------------|--------|
| USD $\lor$                                                                                                    | 1,978,000.00                                                                                              |                                                                          |                                       |        |
| * 申请转账金额                                                                                                    |                                                                                                    |                                                                          | 全部转出                                  |        |
| 10,000                                                                                                    |                                                                                                    |                                                                          | USD                                   |        |
| * 到账账户                                                                                                    |                                                                                                    |                                                                          | 添加账户                                  |        |
| Agricultural Bank of                                                                                                    | China Hong Kong                                                                                           | Branch   Rainy                                                           | / F 🗸                                 |        |
| 本次转账将转到当前账户的                                                                                                    | USD 币种账户下                                                                                                 |                                                                          |                                       |        |
| 本次转账手续费                                                                                                    | 65.00 USD                                                                                                 |                                                                          |                                       |        |
| 扣款金额                                                                                                    | 10000 USD                                                                                                 |                                                                          |                                       |        |
|                                                                                                    | * 16-26-2 1 11                                                                                            |                                                                          | 736                                   |        |
| * 汇款人名称                                                                                                    | <sup>-</sup> 収款方入類<br>* POBO 付款                                                                           | 动将有到付款入·<br>次目前仅支持 100                                                   | 西柳<br>00.00 USD亀                      | 靜觀以上的付 |
| ○ 平台名称                                                                                                    | * 付款到账时                                                                                                   | 间可能较长,且                                                                  | 中间行会收取                                | 相关手续费  |
|                                                                                                    |                                                                                                    |                                                                          |                                       |        |
| <ul> <li>Hong Kong Flower</li> </ul>                                                                                                    | and Fish technolog                                                                                        | gy Co., Ltd. 🔞                                                           |                                       |        |
| ○ Hong Kong Flower<br>* 支付用途                                                                                                    | and Fish Technolog                                                                                        | gy Co., Ltd. 🥹                                                           |                                       |        |
| ● Hong Kong Hower<br>* 支付用途<br>请选择                                                                                                    | and Fish Technolog                                                                                        | gy Co., Ltd. 🥹                                                           | ~                                     |        |
| <ul> <li>Hong Kong Hower</li> <li>* 支付用途</li> <li>请选择</li> <li>* 合同/发票附件 (0/10</li> </ul>                                                                                                    | )                                                                                                    | gy Co., Ltd. 🥹                                                           | ~                                     |        |
| <ul> <li>Hong Kong Hower</li> <li>* 支付用途</li> <li>请选择</li> <li>* 合同/发票附件 (0/10</li> </ul>                                                                                                    | )<br>+                                                                                                    | gy Co., Ltd. 🥹                                                           | ~                                     |        |
| <ul> <li>Hong Kong Hower</li> <li>* 支付用途</li> <li>请选择</li> <li>* 合同/发票附件 (0/10</li> <li>将S</li> </ul>                                                                                                    | and Fish recinioio<br>)<br>+<br>(件拖接到此处 或 点走                                                              | gy Co., Ltd. 🥹<br>ī上传                                                    | ~                                     |        |
| <ul> <li>Hong Kong Hower</li> <li>* 支付用途</li> <li>请选择</li> <li>* 合同/发票附件 (0/10</li> <li>将3</li> </ul>                                                                                                    | and Fish recinioio<br>)<br>+<br>(件拖換到此处 或 点走                                                              | gy Co., Ltd. 🥑                                                           | ~                                     |        |
| <ul> <li>Hong Kong Hower</li> <li>* 支付用途</li> <li>请选择</li> <li>* 合同/发票附件 (0/10</li> <li>将式</li> </ul>                                                                                                    | and Fish recinioio<br>)<br>(件施捷到此处 或 点走                                                                   | gy Co., Ltd. 🥑<br>i上传                                                    | ~                                     |        |
| <ul> <li>Hong Kong Hower</li> <li>* 支付用途</li> <li>请选择</li> <li>* 合同/发票附件 (0/10</li> <li>将3</li> <li>上传须知</li> <li>1、支持 JPG、PNG、BMP, 50M、 是条 Hé 10 やつか</li> </ul>                                                                                                    | and Fish recinioio<br>)<br>(件拖撓到此处 或 点击<br>GIF、PDF、ZIP、RAF                                                | gy Co., Ltd. 🥑<br>注一传<br>R 等文件格式,大                                       | シ<br>小不超过                             |        |
| <ul> <li>Hong Kong Hower</li> <li>* 支付用途</li> <li>请选择</li> <li>* 合同/发票附件 (0/10</li> <li>将3</li> <li>半 合同/发票附件 (0/10</li> <li>将3</li> <li>(表) 中局, PNG, BMP, 500, 最少持 10 份文件, 2, 相關您本次交易的类型, 14</li> </ul>                                                                                     | and Fish recinoio<br>)<br>(件拓換到此处 或 点走<br>GIF、PDF、ZIP、RAF<br>建议您补充上传必要的:                                  | gy Co., Ltd. •<br>;上传<br>(等文件格式, 大<br>文易材料, 比如朋                          | ~<br>小不超过<br>姿物议, 采                   |        |
| <ul> <li>Hong Kong Hower</li> <li>* 支付用途</li> <li>请选择</li> <li>* 合同/发票附件 (0/10</li> <li>将3</li> <li>上传须知</li> <li>1. 支持 IPG, PNG, BMP, 50M, 最多上传 10 份文件, 2. 根据悠本次交易的美型, 购合同, 发票, 运单, 报关, 製等。</li> </ul>                                                                                      |                                                                                                    | gy CG, Ltd. ♥<br>注传<br>、等文件格式,大<br>交易材料,比如服<br>评台交易记录,(                  |                                       |        |
| <ul> <li>Hong Kong Hower</li> <li>* 支付用途</li> <li>请选择</li> <li>* 合同/发票附件 (0/10</li> <li>将3</li> <li>* 合同/发票附件 (0/10</li> <li>将3</li> <li>上传须知</li> <li>1、支持 JPG、PNG、BMP, 50M、最多上传 10 份文件、<br/>2、根据您本次交易的类型、<br/>购合同,发票,运单,报关,<br/>息等。</li> <li>3、若涉及进出口商品,需要</li> <li>近、出口收订吃锅单等。</li> </ul> | and Fish recinoio<br>+<br>(件拖撓到此处 或 点走<br>GIF、PDF、ZIP、RAF<br>建议您补充上传必要的;<br>单, 进出口许可证, 电商<br>增提供相关的进出口许可; | gy Co., Ltd. ♥<br>注传<br>等文件格式,大<br>交易材料,比如服<br>平台交易记录, /<br>证明或音震文件,     | ✓<br>小不超过<br>梁势协议,采<br>夫递物流信<br>如进□许可 |        |
| <ul> <li>Hong Kong Hower</li> <li>* 支付用途</li> <li>请选择</li> <li>* 合同/发票附件 (0/10</li> <li>将3</li> <li>* 台同/发票附件 (0/10</li> <li>将3</li> <li>* 大會, PNG, BMP, 50M, 最多上传 10 份文件, 2, 根据您本次交易的美型, 照合同,发票, 运单, 报关用 息等。</li> <li>3, 者涉及进出口商品,需要 证、出口收汇核销单等。</li> <li>4, 对于需要进行海关报关的</li> </ul>         |                                                                                                    | gy CG, Ltd. ♥<br>言上传<br>《 等文件格式,大<br>交易材料,比如服<br>疋明或離黨文件,<br>服<br>2単等材料。 | 小不超过<br>资协议,采<br>失遵物流信<br>如进口许可       |        |

# ▶ 转账

#### 路径:

①【转账】-【转账申请】-发起转账申请;

#### 发起转账

【转账】中发起转账,确保您的账户支持转账的币种进行交易且余额充足; 转账类型 【POBO】转账:选择"汇款人名称"为您自己时,展示的汇款人信息将是您自己;

【平台】转账:选择"平台名称"时,展示的汇款人信息将是平台主体公司名称;

#### 管理查看转账订单

您可以在【转账记录】中查看转账订单的成交情况,并在【币种账户】中查看币种户 余额变动情况;

您可以在【账户安全】-【权限设置】-【复核设置】中修改是否需要经过复核确认。

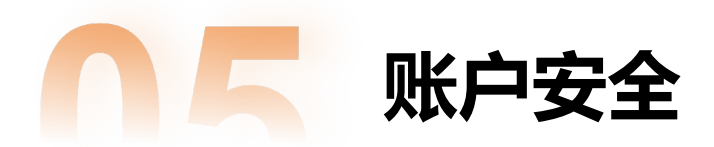

# **路径:** ①【账户安全】-【权限设置】-账号安全;

| 账号 | 安全设置                                               |                   |                   |             |  |
|----|----------------------------------------------------|-------------------|-------------------|-------------|--|
|    |                                                    |                   |                   |             |  |
|    | 账号名称: <b>企业商户1</b>                                 | 账号ID: 20000886001 | 用户ID: 20000886001 |             |  |
|    | 注册时间: 2024–04–22 16:54:31                          | 状态: 🔗 正常          | 角色: admin         |             |  |
|    |                                                    |                   |                   |             |  |
|    | <b>手机号</b><br>用于登录、敏感操作的即时验证等用途                    |                   | (86) 137***4619   | 修改 >        |  |
|    | <b>邮箱</b><br>用于登录、敏感操作的即时验证等用途                     |                   | renee@gmail.com   | <b>修改</b> > |  |
|    | G Google Authenticator<br>用于登录/兑换/流程中开启或关闭,即时验证等用途 |                   | 未期定               | 绑定 >        |  |
|    | 登录密码     用于账号登录的用途                                 |                   | 已设置               | 修改 >        |  |

# Bison

# ▶ 账号安全管理

#### 1) 账号安全绑定:

①每个商户账号都可以绑定自己的手机号/邮箱/谷歌验证码,用以完 成平台中的部分操作验证;

②谷歌动态口令一旦绑定,若需要解绑,请发邮件至 support@bison.com 的邮件申请处理;

2) 新增操作员:

【账户安全】-【用户管理】新增"操作员"或"审核员"角色账号,分别可以进行发起兑换/转账交易,及做交易的复核使用。

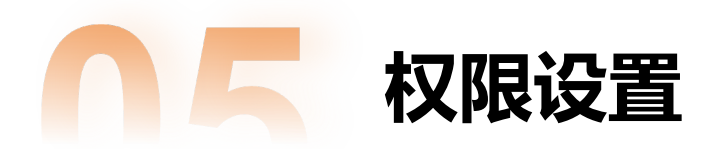

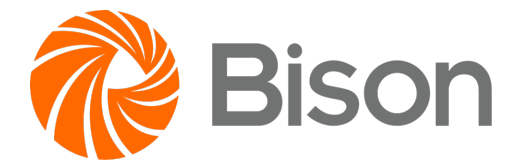

# **路径:** ①【账户安全】-【权限设置】-复核设置/动态口令设置;

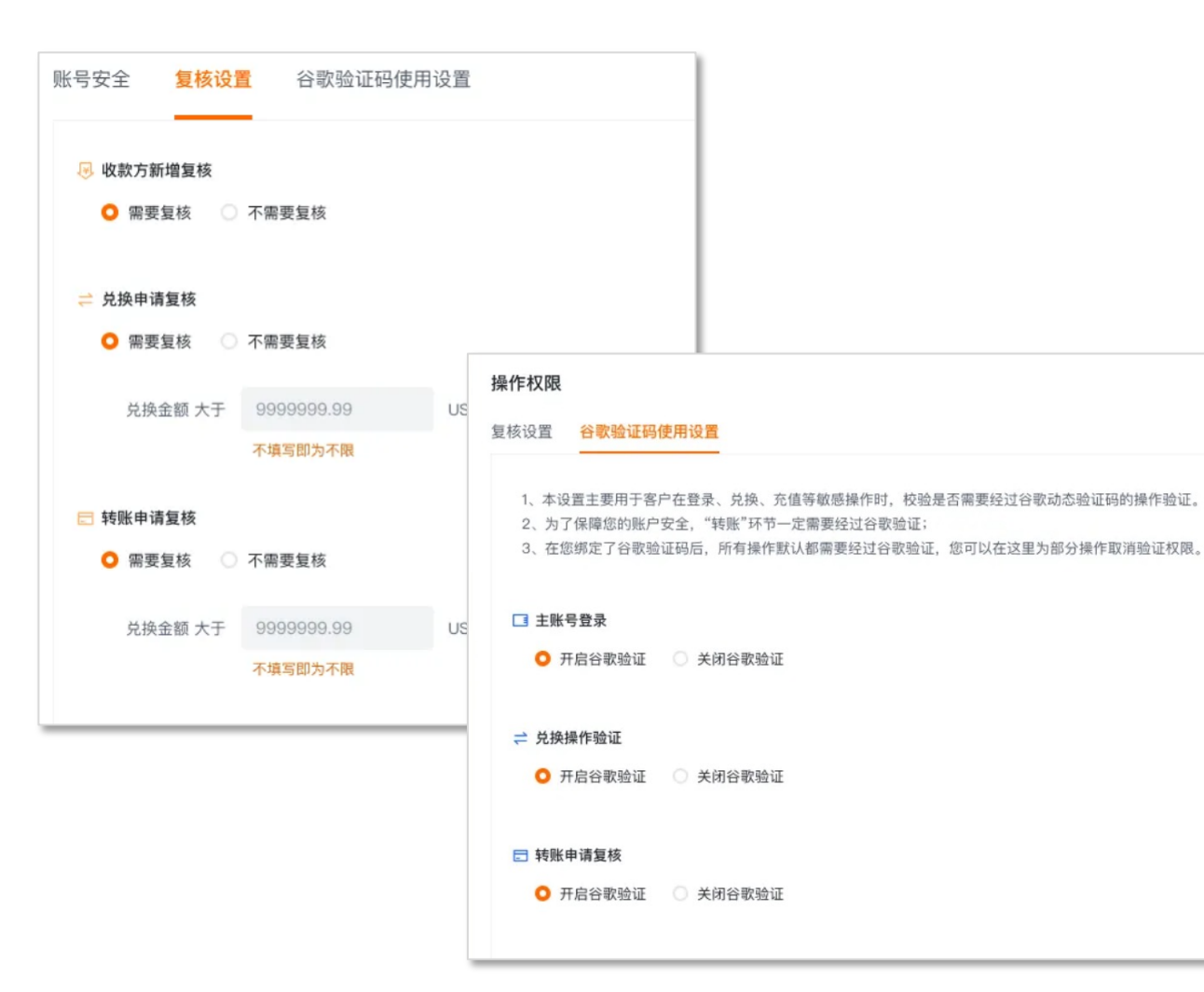

# ▶ 权限设置

#### 1) 复核设置

新增收款方,兑换,转账都可以支持是否需要商户复核,可通过这 里开启复核权限。

# 2) 谷歌动态口令设置

用于账号登录及转账时的安全验证,可通过这里开启谷歌动态口 令验证权限。

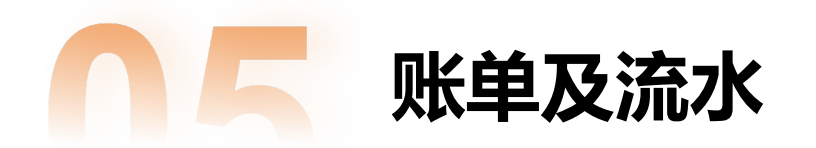

②【账户管理】-【账户信息】-账单;

①【账户管理】-【钱包流水】;

路径:

# **Bison**

# > 查看账单流水

#### 1) 钱包流水

当有一笔交易完成时, 钱包流水中会生成对应的流水数据;

点击"详情"可以追溯查看对应的业务订单详情。

#### 2) 账单

商户通过KYC后,请留意账单生成的情况,以及扣款状态,保证币种 账户余额充足,否则会影响您的后续交易使用。

| 钱包流水                    |              |                       |                     |      |      |       |     |             |                          |         |
|-------------------------|--------------|-----------------------|---------------------|------|------|-------|-----|-------------|--------------------------|---------|
| □ 开始日期 - 拓來日期           | 市种           | ~ (7590) <sup>4</sup> | ~ 文易兆型              |      | 业务类型 |       |     | 交易订单号       | 支付流水号                    | in I    |
| 号出                      |              |                       |                     |      |      |       |     |             |                          |         |
| 支付流水号                   | 交易订单号        |                       | 交易时间                | 交易类型 | 业务类型 | 交易币种  | 币种户 | 交易          | 金級 周末:                   | 観 操作    |
| 12939468280599728516248 | FO241010063  | 9000001               | 2024-10-10 14:42:44 | 支出   | 9095 | 🌑 USD | 一般户 | -10000.00   | USD 1968000.00 U         | SD 宣看详  |
| 12939461433733992833864 | EX241010063  | 3000003               | 2024-10-10 14:40:00 | 收入   | 兑换   | 🔴 CNH | 一般户 | +140656.00  | INH 140656.00 C          | NH 查看汗的 |
| 12939461429791347070164 | EX241010063  | 3000003               | 2024-10-10 14:40:00 | 支出   | 兒臍   | 🏐 USD | 一般户 | -20000.00   | USD 1978000.00 U         | SD 查看详的 |
| 12939457392815690118359 | FI2410100638 | 000001                | 2024-10-10 14:38:24 | 松入   | 充值   | 🌰 USD | 一般户 | +1998000.00 | USD 1998000.00 U         | SD #### |
|                         |              |                       |                     |      |      |       |     |             | 共4条 < <b>1</b> → 10条/页 > | 前往 1    |

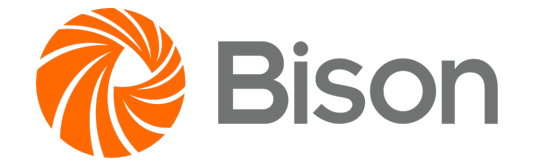

# 谢谢观看!